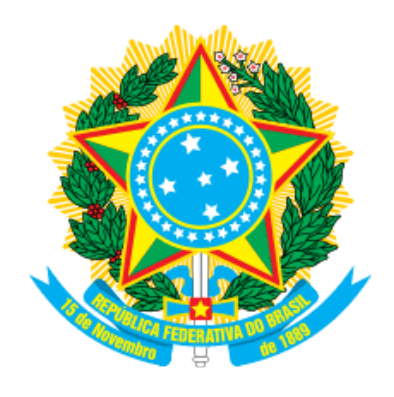

UNIVERSIDADE DA INTEGRAÇÃO INTERNACIONAL DA LUSOFONIA AFRO-BRASILEIRA PRÓ-REITORIA DE EXTENSÃO, ARTE E CULTURA

## Como realizar o cadastro para inscrições em cursos, eventos e outras atividades de extensão desenvolvidas pela PROEX/UNILAB

**JUNHO/2021** 

- 1. Acesse o link https://sig.unilab.edu.br/sigaa/public/home.jsf
- 2. Você será redirecionado para a página que aparece na imagem abaixo, clique na

## aba lateral "Extensão"

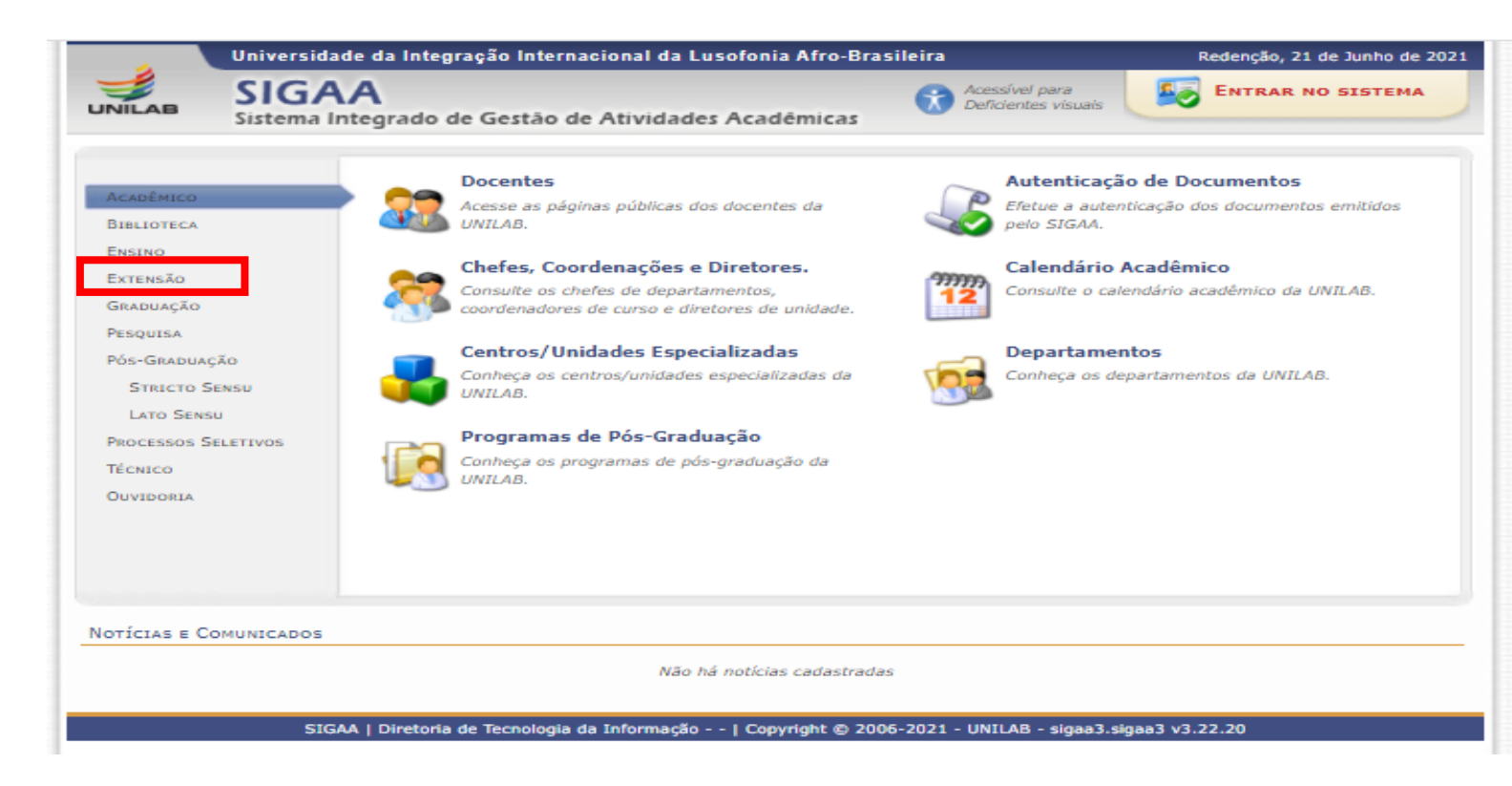

3. Clique em "Acesso à Area de Inscritos em Cursos e Eventos"

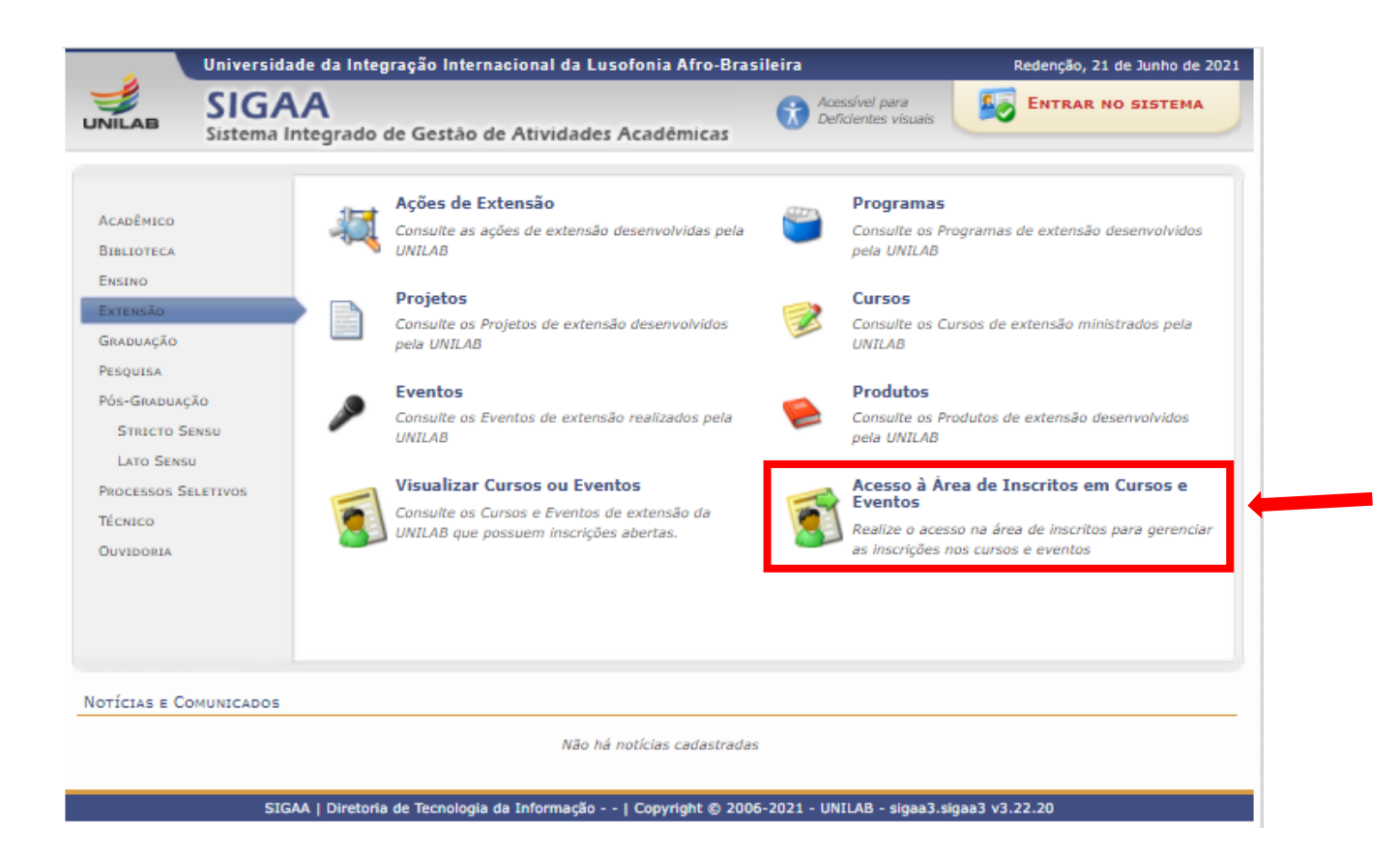

## 4. Clique em "Ainda não possuo cadastro!"

| 4         | Universidade da Integração Internacional da Lusofonia Afro-Brasileira Redenção, 21 de Junho de 2021                                                                                                    |
|-----------|----------------------------------------------------------------------------------------------------|
| UNILAB    | SIGAA<br>Sistema Integrado de Gestão de Atividades Acadêmicas                                                                                                    |
| E-        | mail e/ou Senha inválidos.                                                                                                    |
| ÁREA DE L | ogin para Acesso à Inscrição em Cursos e Eventos de Extensão                                                                                                    |
|           | Caro visitante,<br>Para acessar a área de inscritos em cursos e eventos de extensão é necessário realizar o <i>login</i> no sistema.<br>A partir da área de gerenciamento será possível se inscrever nos curso e eventos abertos, bem como<br>acompanhar as suas inscrições Já realizadas.<br>INFORME SEU E-MAIL E SENHA<br>E-mail:<br>Senha:<br>Entrar<br>Esqueci minha senha! Ainda não possuo cadastro! |
|           | << voltar ao menu principal                                                                                                    |
|           | SIGAA   Diretoria de Tecnologia da Informação   Copyright 🕲 2006-2021 - UNILAB - sigaa3.sigaa3 v3.22.20                                                                                                    |

5. Preencha as informações solicitadas com atenção, pois elas serão utilizadas para emissão de certificados, depois clique em "Cadastrar".

|            | nversidade da integração internacional da cusoronia Arro-Drashena                                                                                                    | Redenção, 21 de Junho de                                                                                                    |
|------------|----------------------------------------------------------------------------------------------------|----------------------------------------------------------------------------------------------------|
|            | SIGAA<br>Istema Integrado de Gestão de Atividades Acadêmicas                                                                                                    | ENTRAR NO SISTEMA                                                                                                    |
| DASTRO NOS | S Cursos e Eventos de Extensão                                                                                                    |                                                                                                    |
|            | Cadastre-se para poder se inscrever em algum dos cursos ou eventos de extensão oferecidos.<br>Observação: Para que o cadastro seja efetivado é preciso confirmá-lo por meio de um e-mail o<br>para o endereço informado. | que será enviado                                                                                                    |
|            | Formulário de Cadastro                                                                                                    |                                                                                                    |
| DADOS PES  | SOAIS                                                                                                    |                                                                                                    |
| Est        | rangeiro:                                                                                                    |                                                                                                    |
|            | CPF: *                                                                                                    |                                                                                                    |
|            |                                                                                                    |                                                                                                    |
| 1          | Passaporte:                                                                                                    |                                                                                                    |
| Nome Cor   | npleto: *                                                                                                    |                                                                                                    |
| Nasci      | Data de 🖕 📰 Ex.:(dd/mm/aaaa)                                                                                                    |                                                                                                    |
|            | inches.                                                                                                    |                                                                                                    |
| ENDEREÇO   |                                                                                                    |                                                                                                    |
|            | CEP: * (clique na lupa para buscar o endereco do CEP informado)                                                                                                    |                                                                                                    |
| R          | ua/Av.: * Número: *                                                                                                    |                                                                                                    |
|            | Bairro: *                                                                                                    |                                                                                                    |
| Comn       | lemento:                                                                                                    |                                                                                                    |
| comp       | IIE Ceará Y                                                                                                    |                                                                                                    |
|            | ere con Thinsper                                                                                                    | The Carlot The Carlot |
| CONTATO    |                                                                                                    |                                                                                                    |
| Telef      | one Fixo: (xx) xxxx-xxxx Celular:                                                                                                    | (xx) xxxx-                                                                                                    |
| AUTENTICA  | ção                                                                                                    |                                                                                                    |
|            | E-mail: *                                                                                                    |                                                                                                    |
| Confirm    | ação de E-mail: *                                                                                                    |                                                                                                    |
|            | Sanha:                                                                                                    |                                                                                                    |
| Confirm    | actio de Conhai 🖉                                                                                                    |                                                                                                    |
| Comm       | ayao ue perma. =                                                                                                    |                                                                                                    |
|            | Cadastrar                                                                                                    |                                                                                                    |
|            | Lanastai                                                                                                    |                                                                                                    |
|            | Campos de preenchimento obrigatório                                                                                                    |                                                                                                    |

6. Após preencher as informações e clicar em "cadastrar" aparecerá a seguinte mensagem na tela: "Confirme seu cadastro por meio do link enviado para o endereço (seu endereço de e-mail)"

|        | Universidade da Integração Internacional da Lusofonia Afro-Brasileira                                   | Redenção, 22 de Junho de 2021      |  |  |
|--------|----------------------------------------------------------------------------------------------------|------------------------------------|--|--|
|        | SIGAA<br>Sistema Integrado de Gestão de Atividades Acadêmicas                                           | uais ENTRAR NO SISTEMA             |  |  |
| 1      | Foi enviado um e-mail de confirmação para o endereço Será neces<br>concluir o seu cadastro.             | asário realizar a confirmação para |  |  |
| 4      | Cadastro Realizado com Sucesso!                                                                         | (x) fechar mensagens               |  |  |
| CADAST | ro nos Cursos e Eventos de Extensão                                                                     |                                    |  |  |
| -      | Confirme seu cadastro por meio do link enviado para o endereço:                                         |                                    |  |  |
|        | Ir Tela de Login >>                                                                                     |                                    |  |  |
|        | SIGAA   Diretoria de Tecnologia da Informação   Copyright 🕲 2006-2021 - UNILAB - sigaa2.sigaa2 v3.22.20 |                                    |  |  |
|        |                                                                                                    |                                    |  |  |

7. Você receberá um e-mail contendo o link de confirmação de cadastro. Clique no link e seu cadastro será finalizado.

|  | Para confirmar seu cadastro no sistema acesse o endereço abaixo:                                                   |
|--|----------------------------------------------------------------------------------------------------|
|  | http://sig.unilab.edu.br/sigaa/link/public/extensao/confirmarCadastro/652aa4ac507ab02470e2035f7e07f0187ffa6898/377 |
|  | Caso não tenha solicitado nenhum cadastro, por favor, ignore este e-mail para que ele não seja realizado.          |
|  |                                                                                                    |
|  | Não nos responsabilizamos pelo não recebimento deste e-mail por qualquer motivo técnico.                           |
|  | O SIGAA não envia e-mails solicitando senhas ou dados pessoais.                                                    |
|  | SIGAA   UNILAB - Copyright 2016 - Diretoria de Tecnologia da Informação - DTI                                      |

## 8. Clique em "Ir Tela de Login >>"

|          | Universidade da Integração Internacional da Lusofonia Afro-Brasileira                       | Redenção, 22 de Junho de 202 |
|----------|---------------------------------------------------------------------------------------------|------------------------------|
|          | SIGAA<br>Sistema Integrado de Gestão de Atividades Acadêmicas                               | ENTRAR NO SISTEMA            |
| CADASTRO | NOS CURSOS E EVENTOS DE EXTENSÃO                                                            |                              |
|          |                                                                                             |                              |
|          |                                                                                             |                              |
|          | Ir Tela de Login >>                                                                         |                              |
|          |                                                                                             |                              |
|          | SIGAA   Diretoria de Tecnologia da Informação   Copyright © 2006-2021 - UNILAB - sigaa2.sig | jaa2 v3.22.20                |
|          |                                                                                             |                              |
|          |                                                                                             |                              |
|          |                                                                                             |                              |
|          |                                                                                             |                              |
|          |                                                                                             |                              |

9. Preencha suas informações de login e clique em "Entrar".

| 2         | Universidade da Integração Internacional da Lusofonia Afro-Brasileira Redenção, 22 de Junho de 20                                                                                                    |
|-----------|----------------------------------------------------------------------------------------------------|
|           | SIGAA<br>Sistema Integrado de Gestão de Atividades Acadêmicas                                                                                                    |
| ÁREA DE I | Login para Acesso à Inscrição em Cursos e Eventos de Extensão                                                                                                    |
|           | Caro visitante,<br>Para acessar a área de inscritos em cursos e eventos de extensão é necessário realizar o <i>login</i> no sistema.<br>A partir da área de gerenciamento será possível se inscrever nos curso e eventos abertos, bem como<br>acompanhar as suas inscrições já realizadas. |
|           | INFORME SEU E-MAIL E SENHA                                                                                                    |
|           | E-mail:                                                                                                    |
|           | Entrar<br>Esqueci minita senitat Ainda não posso cadastro:                                                                                                    |
|           | << voltar ao menu principal                                                                                                    |
|           |                                                                                                    |
|           | SIGAA   Diretona de Tecnologia da Informação   Copyright @ 2006-2021 - UNILAB - sigaa2.sigaa2 v3.22.20                                                                                                    |

A imagem abaixo contém a tela após seu login.

| Universida            | ade da Integração Internacional da Lusofonia Afro-Brasileira                                                                                               | Redenção, 22 de Junho de 2021 |
|-----------------------|----------------------------------------------------------------------------------------------------|-------------------------------|
| UNILAB SIGA           | Acessível para<br>ntegrado de Gestão de Atividades Acadêmicas                                                                                              | ENTRAR NO SISTEMA             |
| Cadastro altera       | do com sucesso!                                                                                                    | (x) fechar mensagens          |
| Participante:         |                                                                                                    | SAIR                          |
| Alterar Cadastro      |                                                                                                    |                               |
| MEUS CURSOS E EVENTOS | Seja bem-vindo(a)<br>Por esta área interna, é possível se inscrever em cursos e eventos de extensão, consi<br>emitir certificados, entre outras operações. | ultar as ações já inscritas,  |
| SIG                   | Página Inicial<br>AA   Diretoria de Tecnologia da Informação   Copyright © 2006-2021 - UNILAB - sigaa2.si                                                  | gaa2 v3.22.20                 |